# 教师近期开展网络教学科研工作问题汇总

一、登录**教务系统**方法

## 1、登录学校网站: https://www.luas.edu.cn

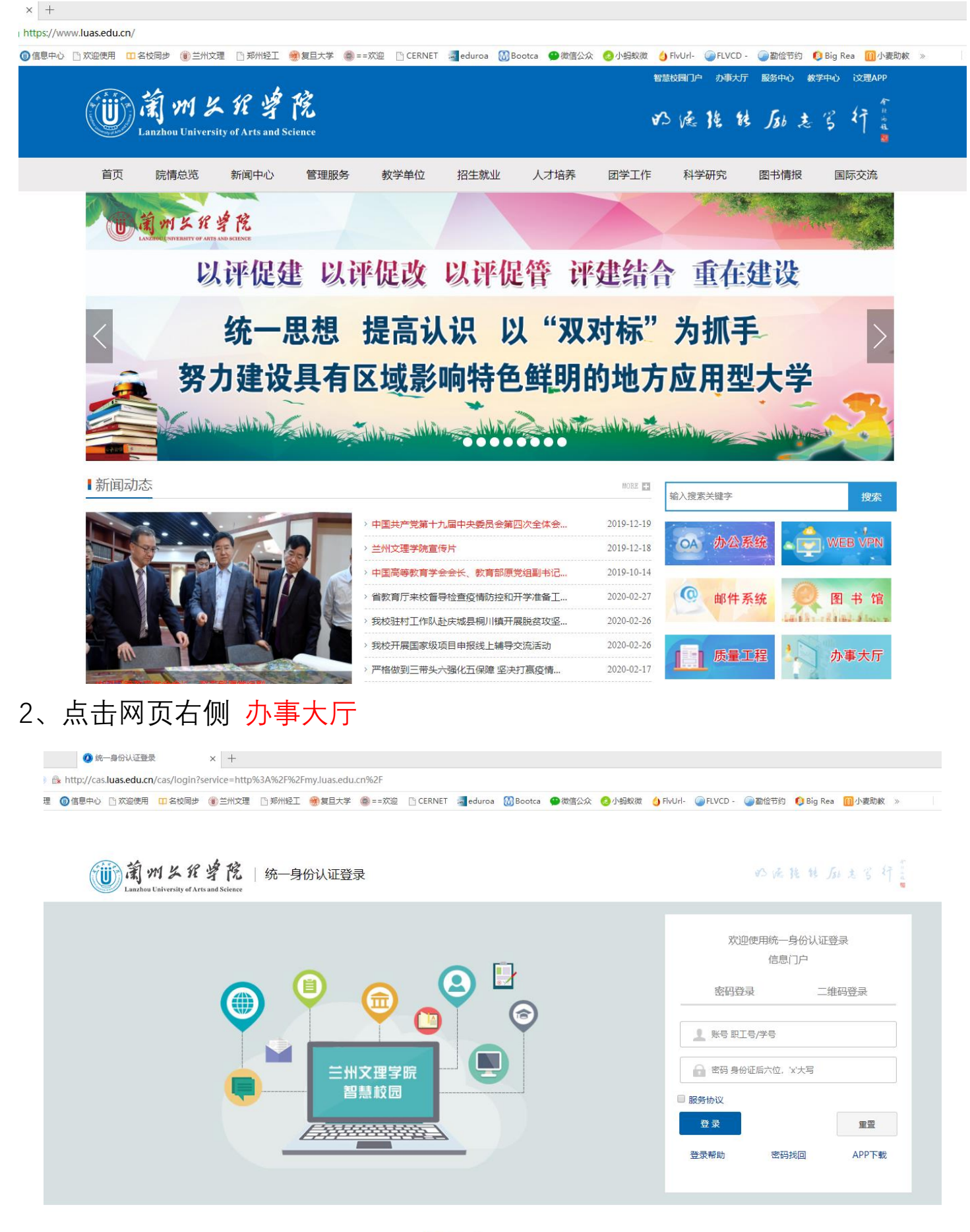

## 3、输入<mark>统一身份认证账号</mark>登录

| ·<br>)<br>衛州<br>と<br>れ<br>学院<br>和<br>Lanzhou University of Artis and Science | 智慧校园 的强强转励走号行                                                      |            | Q <b>≝<sup>2</sup> ≰<sup>23</sup></b> ∨退出 |
|------------------------------------------------------------------------------|--------------------------------------------------------------------|------------|-------------------------------------------|
| ♠ 首页 計 办事大厅 ▲                                                                | 服务中心 💼 教学中心 💼 数据中心 💄 个人                                            | 中心 問下      | 载中心 2020年2月11日 星期二                        |
| •<br>办事大厅<br>BS中心                                                            | ●<br>●<br>●<br>●<br>●<br>●<br>●<br>●<br>●<br>●<br>●<br>●<br>●<br>● |            |                                           |
|                                                                              | ▋新闻资讯                                                              | :          | 通知公告 :                                    |
|                                                                              | > 中国共产党第十九届中央委员会第四次全体会议公报                                          | 2019-12-19 | > 兰州文理学院70周年校庆标识(LOGO)征集启事                |
|                                                                              | > 兰州文理学院宣传片                                                        | 2019-12-18 | > 兰州文理学院70周年校庆公告                          |
|                                                                              | > 中国高等教育学会会长、教育部原党组副书记、副部长杜玉波                                      | 2019-10-14 | > 兰州文理学院2019年下半年公开考核招聘博士研究生公告             |
| 工号:                                                                          | > 坚守防疫战场 践行初心使命 ——兰州文理学院多措并举开展                                     | 2020-02-06 | > 关于进一步加强新型冠状病毒感染的肺炎疫情防控工作的               |
| 部门:                                                                          | > 我校开通疫情防控线上心理咨询服务                                                 | 2020-02-01 | > 兰州文理学院关于号召师生参加在线学习的通知                   |
| —卡通余额: 0                                                                     | >充分发挥党组织战斗堡垒作用和党员先锋模范作用为打赢新                                        | 2020-02-01 | > 兰州文理学院新型冠状病毒感染的肺炎疫情联防联控工作               |
| 网费余额: 0.1                                                                    | > 学校召开新型冠状病毒感染肺炎疫情防控工作领导小组会议                                       | 2020-01-29 | > 中共兰州文理学院委员会关于调整新型冠状病毒感染的肺               |

4、网页往下拉 找到 快速通道 , 使用校园网老师点击教务系统即可使用。 (绿色框内系统<mark>非校园网</mark>用户必须登录文理 VPN 使用, 详见 5-6 步)

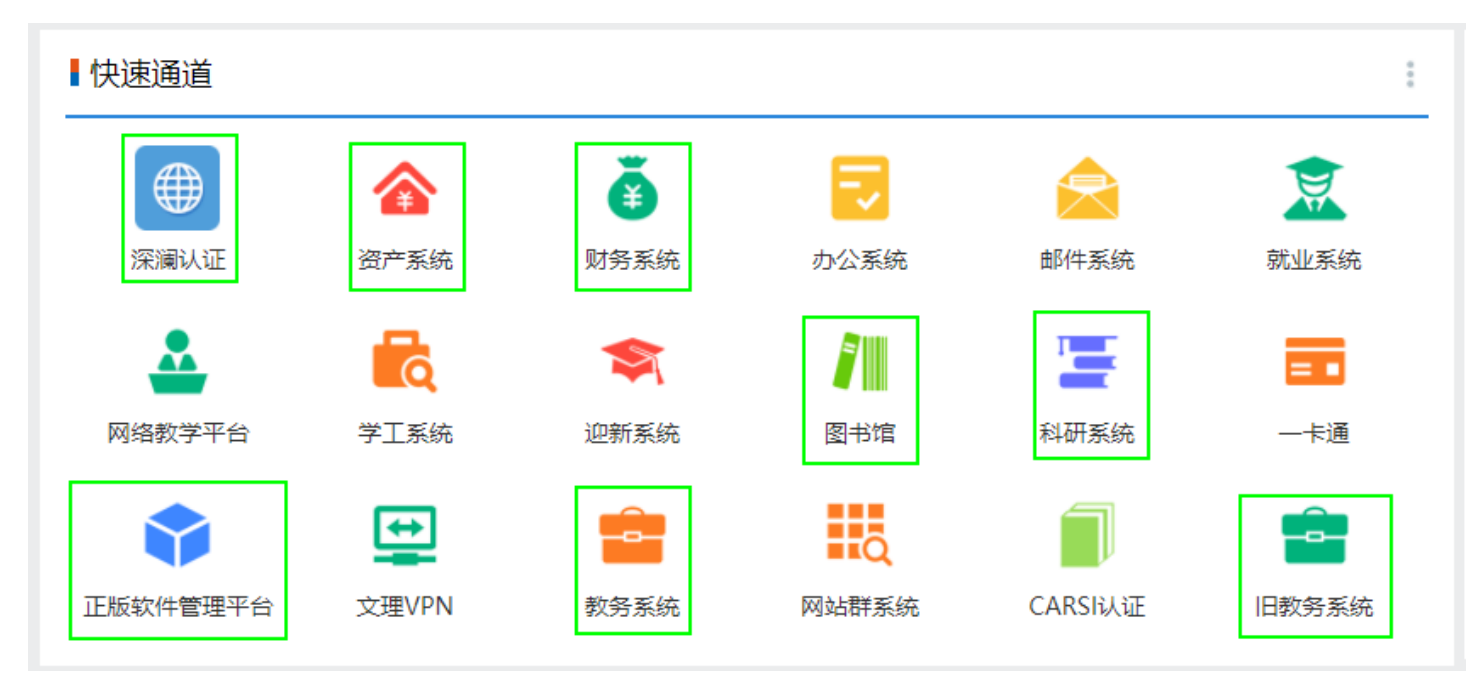

5、使用非校园网或校外老师点击 文理 VPN

找到门户平台\_快速通道 下 教务系统

| 文献  | 资源                                           |                                              |                                          |                                                |
|-----|----------------------------------------------|----------------------------------------------|------------------------------------------|------------------------------------------------|
|     | 图书馆首页<br>https://tsg.luas.edu.cn             | 知网<br>http://www.cnki.net                    | 百度文库<br>https://wenku.baidu.com          | 外文数据库_WorldLib<br>http://worldlib.com.cn/index |
|     | 中文数据库_库克音乐<br>http://www.kuke.com            | 中文数据库_超星百链云<br>http://www.blyun.com          | 中文数据库_笔杆创新与写<br>https://www.bigan.net    | 中文数据库_汇雅书世界<br>http://www.sslibrary.com        |
|     | 中文数据库_敦煌文化多媒<br>http://cs.shutuedu.com       | 中文数据库_超星发现<br>http://ss.zhizhen.com          | 中文数据库_超星读秀<br>https://www.duxiu.com      | 中文数据库_鼎秀古籍全文<br>https://tsg.luas.edu.cn/2019/  |
|     | 中文数据库_新东方多媒体<br>http://library.koolearn.com  | 外文数据库_新学术SSIC<br>http://ssci.newacademic.net | 博学易知考研数据库<br>http://www.twbxyz.net/html/ | 博学易知考试数据库<br>http://www.twbxyz.net/html/       |
|     | 超星云舟<br>http://yz.chaoxing.com               | 口语传播大众媒体暨应用<br>http://web.a.ebscohost.com    | 科研系统_web test<br>http://ky.luas.edu.cn   |                                                |
| つ户ュ | 平台_快速通道                                      |                                              |                                          |                                                |
|     | <b>教务系统</b><br>http://10.1.64.26/sso/idsTwol | <b>深澜认证</b><br>http://172.16.100.32:8800/ss  | 资产系统<br>http://10.1.48.98:8080/sso/      | <b>财务系统</b><br>http://10.1.47.25/dlpt/caslogi  |
|     | <b>图书系统</b><br>http://10.1.64.57:8069/Defaul | 科研系统<br>http://ky.luas.edu.cn/               | 正版软件管理平台<br>http://user.ms.luas.edu.cn   | 教务系统_web测试<br>http://jwxt.luas.edu.cn          |
|     | 科研系统_web测试                                   |                                              |                                          |                                                |

## 6、点击 即可进入 教务系统

| ① 兰州文理学院教学综合信息服务                                                                                                    | <del>3平台</del>  | •                                                                                                    |
|----------------------------------------------------------------------------------------------------|-----------------|----------------------------------------------------------------------------------------------------|
| 申请▼  信息维护▼  成绩▼  信息查询▼  教学                                                                                                    | 评价 → 毕业设计(论文) → |                                                                                                    |
| 我的应用                                                                                                    < | 体が<br>信息中心      | 通知         2019-11-06           「通知】 教务信息系统升级(本科、专科共公課代码) 數据标准3         2019-11-04           「通知】 教务信息系统升级(专业名称、班级名称)数据标准2         2019-11-02           「通知】 教务信息系统升级(受业名称、班级名称)数据标准1         2019-10-30 |
| () 小正表意向                                                                                                    | 课表              |                                                                                                    |
|                                                                                                    | 满息              | <u>更多</u> 任务                                                                                                    |

(5-6 步骤为非校园网老师使用,使用校园网老师可忽略) 7、其他业务系统登录方式 类似。

二、登录网络教学平台方法

方法一: 办事大厅登录

1、与教务系统登录方式类似,先从办事大厅进入

2、网页往下拉 找到 快速通道

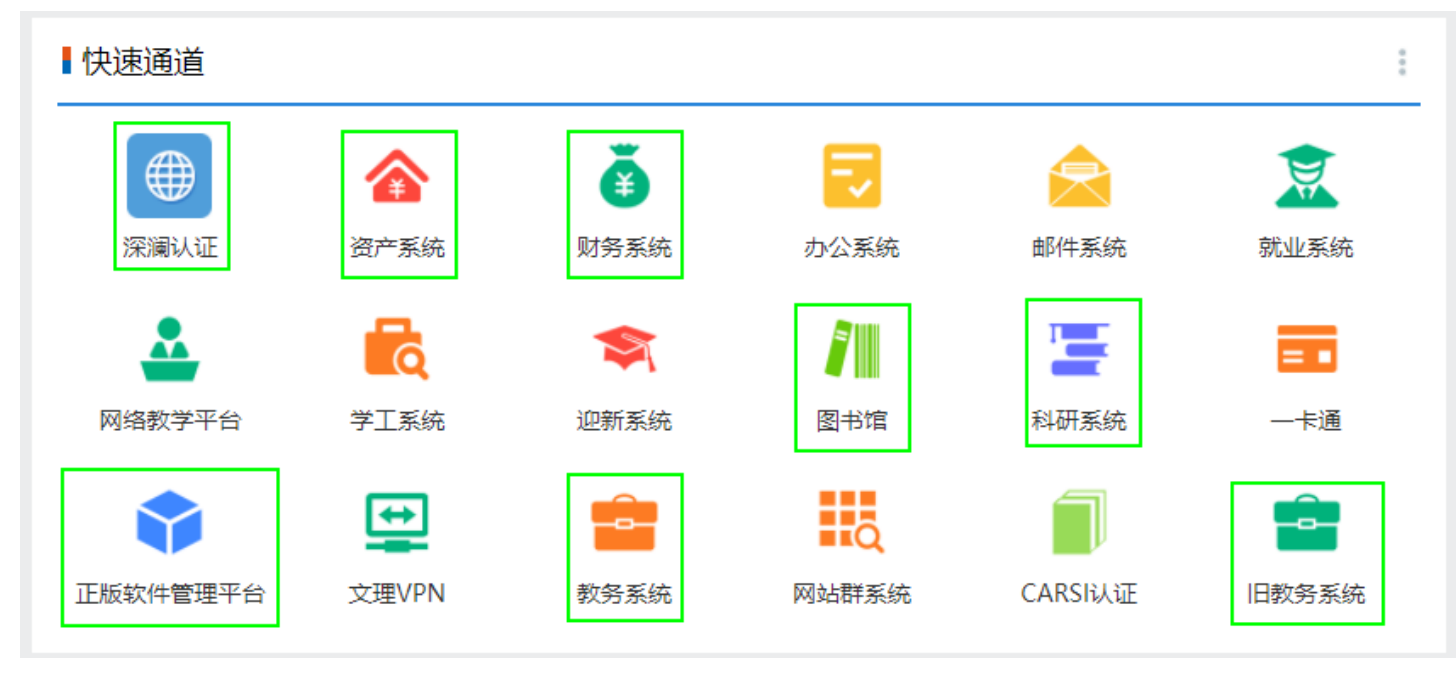

2、点击 网络教学平台 直接进入

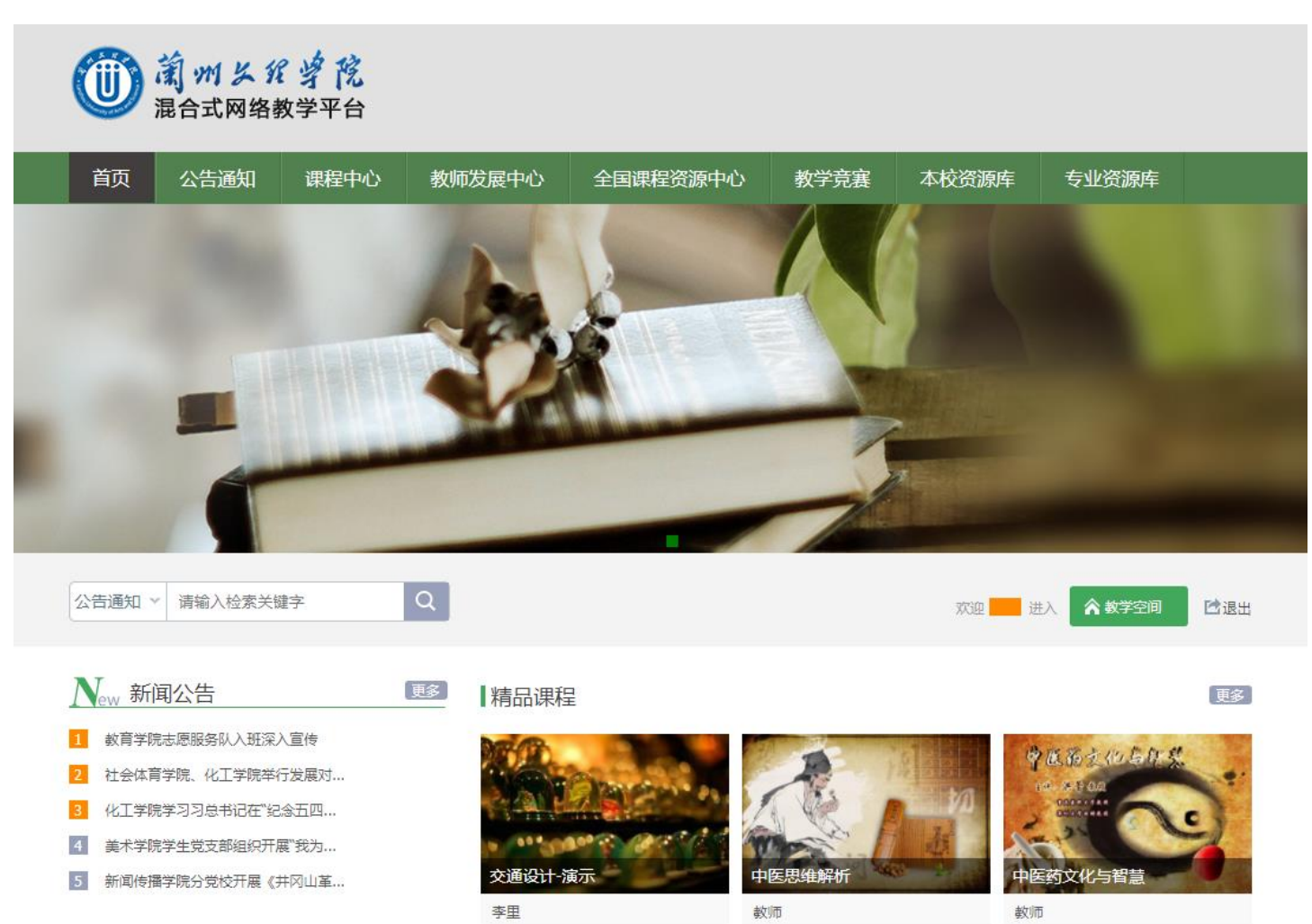

方法二: 直接访问教务处网络教学平台

1、浏览器输入: http://luas.fanya.chaoxing.com/portal

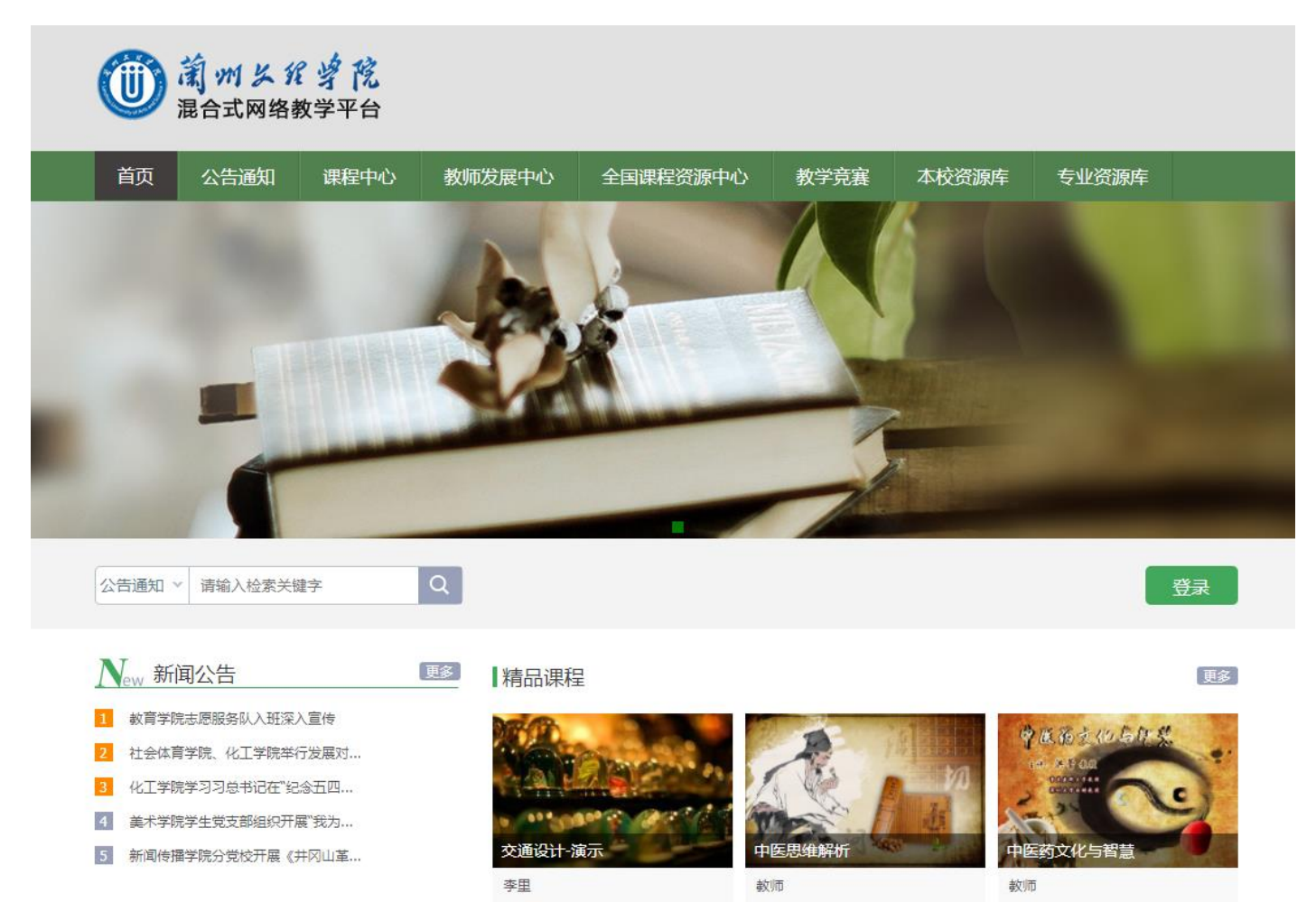

## 2、点击登录

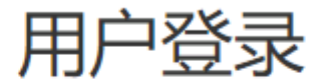

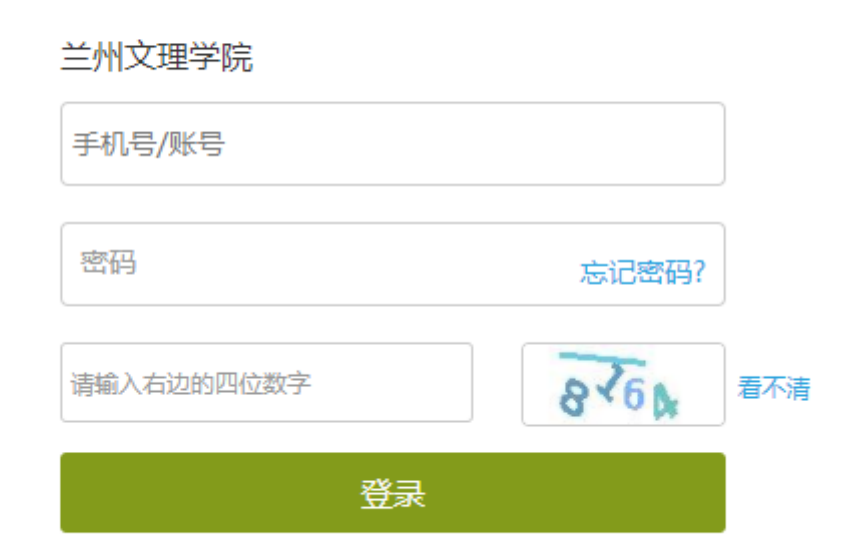

输入工号或已绑定的手机号和密码登录

此处密码默认为123456, 忘记密码可重置, 具体咨询教务处。

三、使用图书馆知网等数据库资源方法

### (一) 校内用户点击校园网主页上方教学中心

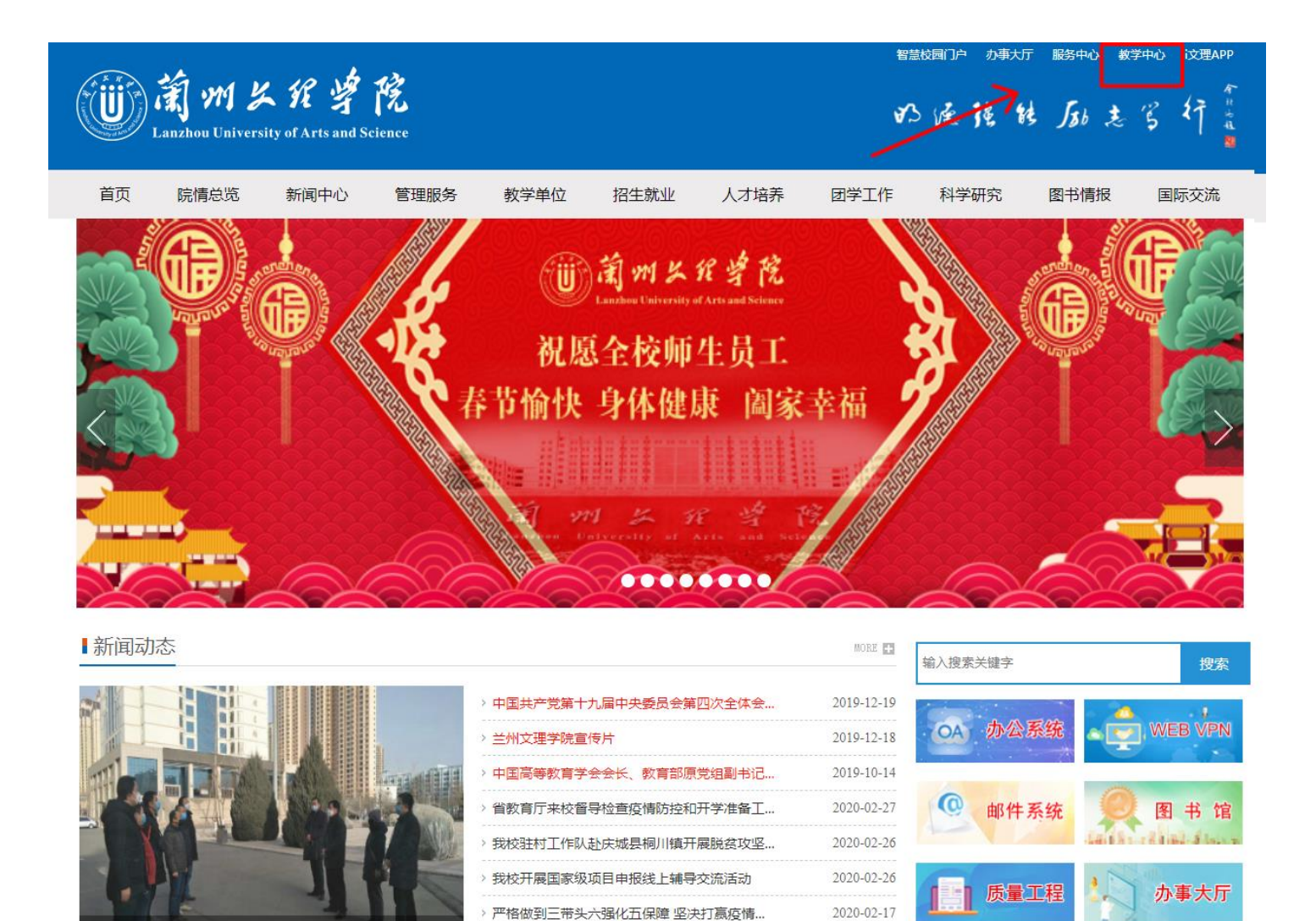

各种资源即可使用 (包括疫情期间免费资源)

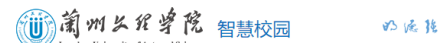

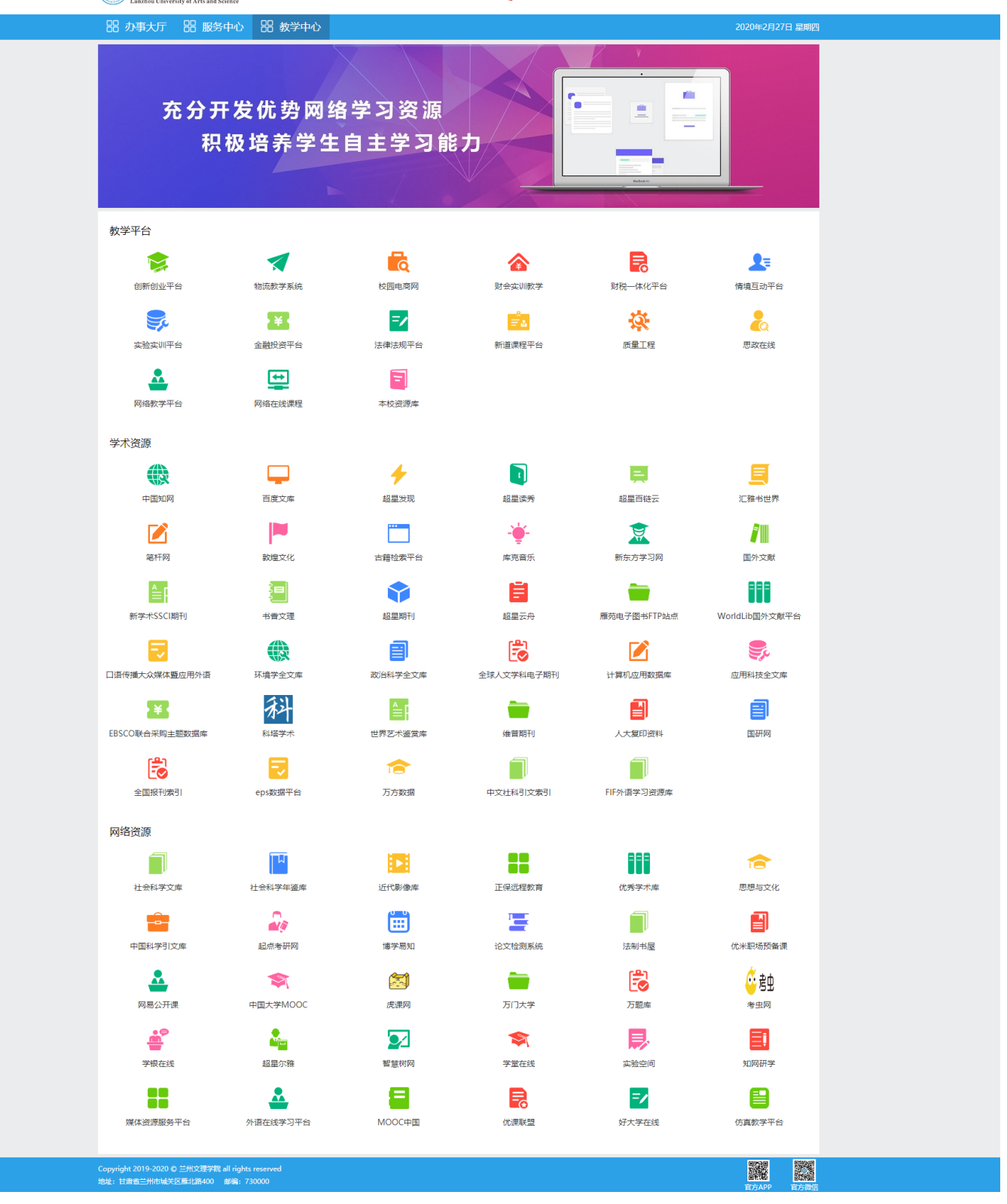

(二) 校外用户具体使用方法如下:

**方法一:**通过 VPN 访问 1、先登录学校网上办事大厅,方法同上 2、在快速通道 直接点 文理 VPN 进入

|                                             | 图书馆首页                                                                                                    | 知网                                                                                                    | 百度文库                                                                                                   | 外文数据库_WorldLib                                                                  |
|---------------------------------------------|----------------------------------------------------------------------------------------------------|----------------------------------------------------------------------------------------------------|----------------------------------------------------------------------------------------------------|---------------------------------------------------------------------------------|
|                                             | https://tsg.luas.edu.cn                                                                                                    | http://www.cnki.net                                                                                          | https://wenku.baidu.com                                                                                | http://worldlib.com.cn/index                                                    |
|                                             | 中文数据库_库克音乐<br>http://www.kuke.com                                                                                                    | 中文数据库 超星百链云<br>http://www.blyun.com                                                                          | 中文数据库 笔杆创新与写<br>https://www.bigan.net                                                                  | 中文数据库_汇雅书世界<br>http://www.sslibrary.com                                         |
|                                             | 中文数据库_敦煌文化多媒<br>http://cs.shutuedu.com                                                                                                    | 中文数据库_超星发现<br>http://ss.zhizhen.com                                                                          | 中文数据库_超星读秀<br>https://www.duxiu.com                                                                    | 中文数据库 鼎秀古籍全文<br>https://tsg.luas.edu.cn/2019/                                   |
|                                             | 中文数据库_新东方多媒体<br>http://library.koolearn.com                                                                                                    | 外文数据库_新学术SSIC<br>http://ssci.newacademic.net                                                                 | 博学易知考研数据库<br>http://www.twbxyz.net/html/                                                               | 博学易知考试数据库<br>http://www.twbxyz.net/html/                                        |
|                                             |                                                                                                    | □语传播大众媒体野应用                                                                                                  | 科研系统 web test                                                                                          |                                                                                 |
|                                             | 超星云舟<br>http://yz.chaoxing.com                                                                                                    | http://web.a.ebscohost.com                                                                                   | http://ky.luas.edu.cn                                                                                  |                                                                                 |
|                                             | <sup>超呈云丹</sup><br>http://yz.chaoxing.com<br>平台_快速通道                                                                                                    | http://web.a.ebscohost.com                                                                                   | http://ky.luas.edu.cn                                                                                  |                                                                                 |
| 。<br>〕广 <sup>3</sup><br>日8                  | 超量云舟<br>http://yz.chaoxing.com<br>平台_快速通道<br>教务系统<br>http://10.1.64.26/sso/idsTwol                                                                                                    | http://web.a.ebscohost.com<br>深澜认证<br>http://172.16.100.32:8800/ss                                           | http://ky.luas.edu.cn<br><b>资产系统</b><br>http://10.1.48.98:8080/sso/                                    | <b>财务系统</b><br>http://10.1.47.25/dlpt/caslogi                                   |
| □0<br>)))))]]]]]]]]]]]]]]]]]]]]]]]]]]]]]]]] | 超量云舟<br>http://yz.chaoxing.com<br>平台_快速通道<br>教务系統<br>http://10.1.64.26/sso/idsTwol<br>图书系統                                                                                                 | http://web.a.ebscohost.com<br>深澗认证<br>http://172.16.100.32:8800/ss<br>科研系统<br>http://ky.luas.edu.cn/         | http://ky.luas.edu.cn<br>资产系统<br>http://10.148.98:8080/sso/<br>正版软件管理平台<br>http://user.ms.luas.edu.cn  | 财务系统<br>http://10.1.47.25/dlpt/caslogi<br>教务系统_web测试<br>http://jwxt.luas.edu.cn |
|                                             | 超量云舟<br>http://yz.chaoxing.com<br>子台_快速通道<br>教务系統<br>http://10.1.64.26/sso/idsTwol<br>图书系统                                                                                                 | x濃い证<br>http://web.a.ebscohost.com<br>深濃い证<br>http://172.16.100.32:8800/ss<br>科研系统<br>http://ky.luas.edu.cn/ | http://ky.luas.edu.cn<br>资产系统<br>http://10.1.48.98:8080/sso/<br>正版软件管理平台<br>http://user.ms.luas.edu.cn | 财务系统<br>http://10.1.47.25/dlpt/caslogi<br>教务系统_web测试<br>http://jwxt.luas.edu.cn |
|                                             | <sup>超量</sup> 云舟<br>http://yz.chaoxing.com<br>F台_快速通道<br>教务系統<br>http://10.1.64.26/sso/idsTwol<br>图书系统 =<br>http://10.1.64.57:8069/Defaul<br>科研系统_web测试<br>http://ky.luas.edu.cn<br>登源_TCP | http://web.a.ebscohost.com<br>深淵认证<br>http://172.16.100.32:8800/ss<br>科研系统<br>http://ky.luas.edu.cn/         | http://ky.luas.edu.cn<br>资产系统<br>http://10.1.48.98:8080/sso/<br>正版软件管理平台<br>http://user.ms.luas.edu.cn | 财务系统<br>http://10.1.47.25/dlpt/caslogi<br>教务系统_web测试<br>http://jwxCluas.edu.cn  |

3、点击相应的数据库,即可使用该数据库资源。

注意: 百度文库还需登录个人账户才能使用, 具体资源请咨询图书馆。

方法二:通过 CARSI 联盟成员资格访问图书馆资源

- 1)、先登录学校网上办事大厅,方法同上
- 2)、在快速通道 直接点 CARSI 认证 进入

┃ 快速通道

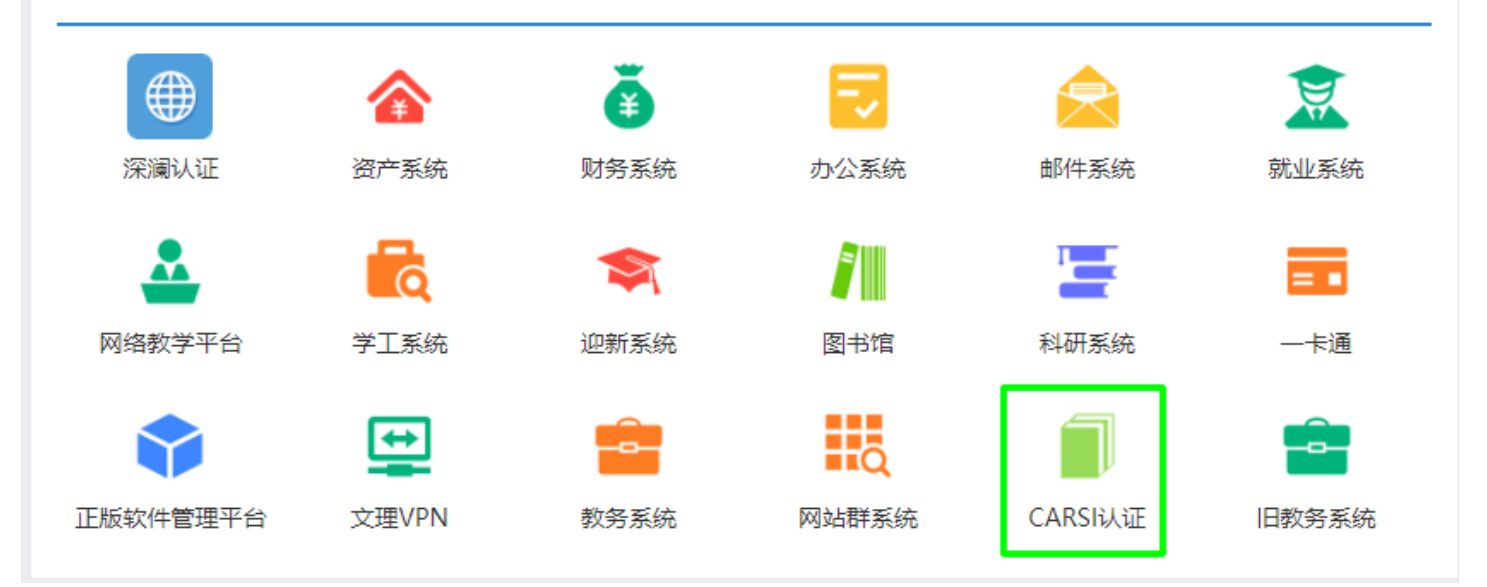

3)、首次登录需选择学校

英文版 (Engl

确认

### CERNET统一认证与资源共享基础设施CARSI

中国教育和科研计算机网统一认证和资源共享基础设施(CERNET Authentication and Resource Sharing Infrastructure,简称CARSI) 是由北京大学 发起的跨机构身份联盟,提供教育科研资源共享服务,简称CARSI资源共享服务。2017年底,作为中国教育和科研计算机网CERNET (China Education and Research Network) 基础服务之一开始重点建设,与赛尔网络有限公司一起,面向国内大中小学、教育行政部门和科研机构开放身份认证服务,面向国内外 应用系统支持基于真实身份的资源访问控制。CARSI资源共享服务以Internet2 Shibboleth项目为技术基础,使用统一认证和授权中间件实现中国教育和科研 计算机网CERNET (China Education and Research Network)统一认证和资源共享,详情参见https://www.carsi.edu.cn。

请输入学校名称

#### 学校列表 (A-G)

东华大学(Donghua University) 东莞理工学院(DongGuan University of Techology) 中国传媒大学(Communication University of China) 中国农业大学(China Agricultural University) 中国民航大学(Civil Aviation University of China) 中国石油大学(北京)(China University of Petroleum) 中国矿业大学(China University of Mining and Technology) 中国药科大学(China Pharmaceutical University) 中央音乐学院(Central Conservatory of Music)

#### 学校列表 (H-N)

下一代互联网重大应用技术北京市 工程研究中心(Beijing Engineering Research Center of NGI) 东北大学(Northeastern University - China) 东北师范大学(Northeast Normal University) 中央民族大学(MINZU UNIVERSITY OF CHINA) 兰州交通大学(Lanzhou Jiaotong University) 兰州大学(Lanzhou University) 兰州文理学院(Lanzhou Universiy of Art and Science) 内蒙古大学(Inner Mongolia University) 内蒙古科技大学(Inner Mongolia

#### 学校列表 (O-T)

三江学院(SANJIANG UNIVERSITY) 上海交通大学(Shanghai Jiao Tong University) 上海外国语大学(Shanghai International Studies University) 上海大学(Shanghai University) 上海对外经贸大学(SUIBE) 上海工程技术大学(Shanghai University of Engineering Science) 上海市教育委员会信息中心 (Information Center of SMEC) 上海师范大学(Shanghai Normal University) 上海海事大学(Shanghai Maritime University) 上海海关学院(Shanghai Customs

#### 学校列表 (U-Z)

上海理工大学(University of Shanghai for Science and Technology) 中南财经政法大学(Zhongnan University of Economics and Law) 中国人民警察大学(China People's Police University) 中国石油大学(华东)(China University of Petroleum(East China)) 中国科学技术大学(University of Science and Technology of China) 云南大学(Yunnan University) 南华大学(University of South China)

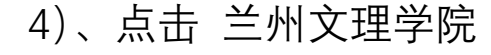

| <b>Our Identity Provider</b><br>(replace this placeholder with your<br>organizational logo / label) |                                    |
|----------------------------------------------------------------------------------------------------|------------------------------------|
| This is an example Terms of Use                                                                     |                                    |
| Refuse                                                                                              | ☑ I accept the terms of use Submit |
| Insert your footer text here.                                                                       |                                    |

## 5)、选择 勾选同意后,选择 Submit

| Our Identity Provide the second second secon | rovider<br>er with your<br>/ label)<br>html |                                             | <b>沙</b><br>SITY |
|----------------------------------------------------------------------------------------------------|---------------------------------------------|---------------------------------------------|------------------|
| Information to be                                                                                                    | Provided                                    | to Service                                  |                  |
| eduPersonScopedAffiliation                                                                                                    | staff@luas.ed                               |                                             | 4                |
| Select an information release c                                                                                                    | onsent duration                             | :                                           |                  |
| • I agree to send my infor                                                                                                    | mation this time                            | 2.                                          |                  |
| • Ask me again if information                                                                                                    | to be provided                              | to this service changes                     |                  |
| <ul> <li>I agree that the same inf<br/>future.</li> </ul>                                                                                                    | formation will b                            | e sent automatically to this service in the |                  |
| $\bigcirc$ Do not ask me again                                                                                                    |                                             |                                             |                  |
| • I agree that <b>all</b> of my inf                                                                                                    | formation will b                            | e released to <b>any</b> service.           |                  |
| This setting can be revoked at                                                                                                    | any time with th                            | ne checkbox on the login page.              |                  |
|                                                                                                    | Reject                                      | Accept                                      |                  |

#### 恭喜,您已认证成功!

下表为目前已接入并上线的SP列表, "服务提供商"即为提供该项服务的厂商, "资源列表"即为具体的资源, "访问链接"即为该项资源的用户访问地址, "访问流程"即为厂商提供的终端用户通过CARSI访问该资源的具体方式, "服务开通"即为学校管理员申请为本校师生开通该项资源的方式(部分SP须由校方根据该说明发起申请,才会释放相应资源给该校)。一个服务提供商可能提供了多种资源,多种资源的访问链接可能相同或不同,具体使用时请留意。该列表在新的SP上线、已有SP下线时自动更新。

| 序<br>号 | 数据库商名称                     | 资源列表                | 访问链接                            | 访问流<br>程 | 服 <del>务开</del><br>通 |
|--------|----------------------------|---------------------|---------------------------------|----------|----------------------|
| 1      | 科睿唯安                       | Clarivate Analytics | https://webofknowledge.com      | 查看       | 查看                   |
| 2      | EBSCO INFORMATION SERVICES | EBSCO产品和服务          | https://search.ebscohost.com/   | 查看       | 查看                   |
| 3      | Elsevier                   | Elsevier            | https://www.elsevier.com        | 查看       | 查看                   |
| 4      | 爱墨瑞得 (北京) 信息科技有限公<br>司     | Emerald             | https://www.emerald.com/        | 查看       | 查看                   |
| 5      | 爱墨瑞得 (北京) 信息科技有限公<br>司     | Emerald全文期刊回溯库      | https://www.emeraldinsight.com/ | 查看       | 查看                   |
| 6      | 爱墨瑞得 (北京) 信息科技有限公<br>司     | Emerald工程学全文期刊库     | https://www.emeraldinsight.com/ | 查看       | 查看                   |
| 7      | 爱墨瑞得 (北京) 信息科技有限公<br>司     | Emerald案例集          | https://www.emeraldinsight.com/ | 查看       | 查看                   |
| 8      | 爱墨瑞得 (北京) 信息科技有限公<br>司     | Emerald电子书系列丛书数据库   | https://www.emeraldinsight.com/ | 查看       | 查看                   |

7)、进入数据库资源列表,点击学校已购资源,也可访问部分联盟共享资源。举例:中国知网 (资源列表最下方)

|                                                           | 高校/朳                                                                                                    | 1构: 🗎                                                                                                    | 兰州文理学院                                                                                                    |                                                                              |                                                                                                    | 前往                                                                             |                                                    |                          |           |
|-----------------------------------------------------------|----------------------------------------------------------------------------------------------------|----------------------------------------------------------------------------------------------------|----------------------------------------------------------------------------------------------------|------------------------------------------------------------------------------|----------------------------------------------------------------------------------------------------|--------------------------------------------------------------------------------|----------------------------------------------------|--------------------------|-----------|
| 高校/机构列表(按按)                                               | 七戶排合)                                                                                                    |                                                                                                    | 兰州文理学院                                                                                                    |                                                                              |                                                                                                    |                                                                                |                                                    |                          |           |
|                                                           | (יביחתשוטי)                                                                                                    |                                                                                                    |                                                                                                    |                                                                              | <b>十</b> 炎                                                                                                    |                                                                                |                                                    | 日十堂                      |           |
| <ul> <li>// // // // // // // // // // // // //</li></ul> |                                                                                                    | <ul> <li>北京大子</li> <li>単东师范:</li> </ul>                                                                                                    | 大学                                                                                                    | <ul> <li>北京师池</li> <li>浙江大学</li> </ul>                                       | <u> </u>                                                                                                    |                                                                                | <ul> <li>中国八</li> <li>天津大</li> </ul>               | 代入子<br>学                 |           |
| <ul> <li>● 华南理工大学</li> </ul>                              |                                                                                                    | <ul> <li>华中科技:</li> </ul>                                                                                                    | 大学                                                                                                    | <ul> <li>● 长春理工:</li> </ul>                                                  | 大学                                                                                                    |                                                                                | <ul> <li>● 上海财</li> </ul>                          | 经大学                      |           |
| ● 深圳大学                                                    |                                                                                                    | <ul> <li>沈阳农业:</li> </ul>                                                                                                    | 大学                                                                                                    | <ul> <li>● 浙江工商:</li> </ul>                                                  | 大学                                                                                                    |                                                                                | ● 华北水                                              | 利水电大学                    |           |
|                                                           |                                                                                                    |                                                                                                    |                                                                                                    | 展开≥                                                                          |                                                                                                    |                                                                                |                                                    |                          |           |
|                                                           |                                                                                                    |                                                                                                    |                                                                                                    |                                                                              |                                                                                                    |                                                                                |                                                    |                          |           |
|                                                           | Ē                                                                                                    | _                                                                                                    | ф                                                                                                    |                                                                              |                                                                                                    | <b></b>                                                                        | #                                                  | m                        | ħ         |
|                                                           |                                                                                                    | _                                                                                                    |                                                                                                    | -                                                                            |                                                                                                    |                                                                                |                                                    |                          |           |
|                                                           |                                                                                                    |                                                                                                    |                                                                                                    |                                                                              |                                                                                                    |                                                                                |                                                    |                          |           |
|                                                           |                                                                                                    |                                                                                                    |                                                                                                    |                                                                              |                                                                                                    |                                                                                |                                                    |                          |           |
| 《】中国知讯<br>vw.cnki.net<br>L基础设施工業                          | 战略合作伙伴:<br>相关链接: Shib<br>京 ICP 证 04043                                                                                                    | 清华大学图书<br>bboleth   全<br>31 号网络出版                                                                                                    | 3馆   CERNET统一订<br>注球学术快报(移动版)<br>版服务许可证(总)网出                                                                                                    | 、证与资源共享基础设施<br>)   OKMS汇智   C<br>证(京)字第 271 号 京2                             | を(CARSI)<br>CNKI研学平台<br>公网安备 110                                                                                                    | ने<br>10802020460                                                              | ) 룩                                                | <b>≶</b> ⊕ •, (          | 9 🍨 📟 👬 🕇 |
| KI\$B約別<br>vw.cnki.net<br>t基础32洗工業                        | 战略合作伙伴:<br>相关链接: Shib<br>京 ICP 证 0404:<br>搜索框                                                                                                    | 清华大学图+<br>bboleth   全<br>31 号网络出版                                                                                                    | 濟│ CERNET统—↓<br>□球学术快服(移动版)<br>版服务许可证(总)网出<br>入兰州文                                                                                                    | <sup>证与资源共享基础设</sup><br>□ OKMS汇署 □ C<br>证(京) <del>字</del> 第 271 号 京2<br>文理学院 | <sup>愈</sup> (CARSI)<br>NKI研学平台<br>公网安备 110<br>, <u></u>                                                                                                    | 。<br>10802020460<br>京击前                                                        | 『                                                  | <mark>ञ्</mark> ि म १५ ( | 9 🍨 🕮 🐁 👕 |
| KIPE か別<br>vw.cnki.net<br>法社设先工業                          | 战略合作伙伴:<br>相关链接: Shib<br>京 ICP 证 04043<br>搜索框                                                                                                    | 清华大学图+<br>pboleth   全<br>31 号网络出航<br>至中 输                                                                                                    | 3館   CERNET统―→<br>日球学术快服(移动版)<br>版服労许可证(总)网出<br>入兰州文                                                                                                    | <sup>证与资源共享基础设验</sup><br>)   OKMS汇署   C<br>证(京)字第 271 号 京2<br>文理学院           | <sup>፪</sup> (CARSI)<br>:NKI研学平台<br>:S网安备 110<br>,                                                                                                    | 。<br>10802020460<br>京击前                                                        | <sup>■</sup>                                       | <mark>्रि</mark> के % (  | D 🍨 📟 🐁 🕈 |
| KFP 日われ<br>ww.cnki.net<br>ま社注決工業                          | 战略合作伙伴:<br>相关键键: Shib<br>京 ICP 证 0404:<br>建家框                                                                                                    | 清华大学图书<br>31 号网络出版<br>至中输<br>dentit<br>e this plac<br>anizationa                                                                                                    | B馆   CERNET统                                                                                                    |                                                                              | <ul> <li>(CARSI)</li> <li>INKI研学平台</li> <li>INKI研学平台</li> <li>INKI研学平台</li> <li>ING</li> <li>ING<td>10802020460</td><td>号<br/>往<br/>かぽ<br/>.net<br/></td><td><b>今</b>中 % (</td><td>9 🍨 📟 航 筆</td></li></ul>                                                                                      | 10802020460                                                                    | 号<br>往<br>かぽ<br>.net<br>                           | <b>今</b> 中 % (           | 9 🍨 📟 航 筆 |
| KI作图加机<br>ww.cnki.net<br>t基础设建工業                          | 战略合作伙伴:<br>相关链接: Shib<br>京 ICP 证 0404:<br>建家框<br>Our I<br>Creplace<br>orga<br>Technology<br>Description as<br>https://fsso.cr                                                      | 清华大学图书<br>31 号网络出版<br>至中瑜<br>dentit<br>e this plac<br>anizationa<br>s provided b<br>nki.net<br>ation to                                                                                                    | 部(CERNET统一)<br>注球学术快报(移动版)<br>版服务許可证(总)网出<br>入 兰 州 づ<br>た<br><b>文 ビ 小 づ</b><br><b>た</b><br><b>た</b><br><b>た</b><br><b>た</b><br><b>い</b><br>た<br><b>た</b><br><b>た</b><br><b>た</b><br><b>た</b><br><b>た</b><br><b>た</b><br><b>た</b>                                                                                                    |                                                                              | <ul> <li>★ (CARSI)</li> <li>KKI研学平台</li> <li>KKI研学平台</li> <li>M安备 110</li> <li>, 上</li> <li>, 上</li> <li>, L</li> <li>, 上</li> <li>, 上<td>10802020460<br/>京击前<br/><b>中</b>倒<br/>cnki<br/>础设施<br/>the service:<br/>wiedge Netw</td><td>号<br/>往<br/>和侧<br/>net<br/>.net<br/>.net</td><td><b>今</b> 中 ∘, (</td><td>D 🍨 📼 航 筆</td></li></ul> | 10802020460<br>京击前<br><b>中</b> 倒<br>cnki<br>础设施<br>the service:<br>wiedge Netw | 号<br>往<br>和侧<br>net<br>.net<br>.net                | <b>今</b> 中 ∘, (          | D 🍨 📼 航 筆 |
| KI作图知机<br>ww.cnki.net<br>t基础设建工業                          | 战略合作伙伴:<br>相关链接: Shib<br>京 ICP 证 04043<br>建立の4043<br>建立の4043<br>たいの10<br>の10<br>の10<br>の10<br>の10<br>の10<br>の10<br>の10<br>の10<br>の10                                               | 清华大学图+<br>aboleth   全<br>31 号网络出版<br>至中 输<br>dentit<br>e this plac<br>anizationa<br>a provided b<br>nki.net<br>ation to<br>copedAffilial                                                                                                    | 部(CERNET統一ジ<br>E球学木快服(移动版)<br>版服务许可证(总)网出<br>入 兰 州 づ<br>た<br>y Provide<br>wholder with your<br>al logo / label)<br>wy this service:<br>o be Provide<br>tion                                                                                                    |                                                                              | e (CARSI)<br>NKI研学平台<br>公网安备 110<br>,<br>,<br>,<br>,<br>,<br>,<br>,<br>,<br>,<br>,<br>,<br>,<br>,<br>,                                                                                                    | 10802020460                                                                    | 号<br>往<br>知賀<br>net<br>.net<br>.ork                | <b>今</b> 中 •, (          | 9 🍨 📼 航 筆 |
| KI作图知机<br>ww.cnki.net<br>t基础设建工业                          | 战略合作伙伴:<br>相关链接: Shib<br>京 ICP 证 04043<br>建立の4043<br>建立の4043<br>建立の4043<br>建立の4043<br>たいの10<br>の10<br>の10<br>の10<br>の10<br>の10<br>の10<br>の10<br>の10<br>の10                         | 清华大学图+<br>aboleth   全<br>31 号网络出版<br>至中 輸<br>Centit<br>Centit<br>Centit<br>Centit<br>CopedAffiliat<br>copedAffiliat                                                                                                    | 部自 CERNET統一ジ<br>E球学木快服 (移动版)<br>版服务许可证 (总)网出<br>入 兰 州 づ<br>た<br>文 ビ 小 づ<br>た<br>な<br>た<br>の<br>た<br>の<br>た<br>の<br>に<br>に<br>の<br>に<br>の<br>に<br>の<br>し<br>の<br>し<br>い<br>し<br>の<br>し<br>の<br>し<br>の<br>し<br>の<br>し<br>の<br>し<br>の<br>し<br>の<br>し<br>の<br>し<br>の<br>し<br>の<br>し<br>の<br>し<br>の<br>し<br>の<br>し<br>の<br>し<br>の<br>し<br>の<br>し<br>し<br>の<br>し<br>の<br>し<br>の<br>し<br>の<br>し<br>し<br>の<br>し<br>し<br>の<br>し<br>し<br>の<br>し<br>し<br>の<br>し<br>し<br>の<br>し<br>の<br>し<br>し<br>の<br>し<br>し<br>の<br>し<br>し<br>の<br>し<br>し<br>し<br>し<br>し<br>し<br>し<br>し<br>し<br>し<br>し<br>し<br>い<br>し<br>し<br>し<br>し<br>し<br>し<br>し<br>し<br>し<br>し<br>し<br>し<br>し |                                                                              | <ul> <li>in (CARSI)</li> <li>in Ki研学平台</li> <li>in Ki研学平台</li> <li>in Garden</li> <li>in Control</li> <li>in Control</li> <li>in Contro</li> <li>in Contro</li></ul>                                                             | a<br>10802020460<br>民击前<br>中创;<br>cnki<br>础设施<br>the service:<br>wiedge Netw   | 号<br>往<br>知何<br>net<br>.net<br>.net<br>.ret<br>ork | ○ 中 ·, (                 | D 🔮 📟 航 筆 |
| KI作图知机<br>ww.cnki.net<br>i基础设建工业                          | 战略合作伙伴:<br>相关键接: Shib<br>京 ICP 证 04043<br>建立の4043<br>建立の4043<br>建立の4043<br>建立の4043<br>たいの1010<br>にで見るにの<br>のする<br>でする<br>でする<br>でする<br>でする<br>でする<br>でする<br>でする<br>でする<br>でする<br>で | 清华大学图<br>計 号网络出版<br>日 中 輸<br>日 中 輸<br>日 中 南<br>日 中 南<br>日 中 南<br>日 中 南<br>日 中 南<br>日 中 南<br>日 中 南<br>日 中 南<br>日 中 南<br>日 中 南<br>日 中 南<br>日 中 南<br>日 中 南<br>日 中 南<br>日 中 南<br>日 中 南<br>日 中 南<br>日 中 南<br>日 中 南<br>日 中 南<br>日 中 南<br>日 中 南<br>日 中 南<br>日 中 南<br>日 中 南<br>日 中 南<br>日 中 南<br>日 中 南<br>日 中 南<br>日 中 南<br>日 中 南<br>日 中 市<br>日 中 市<br>日 中 市<br>日 中 市<br>日 中 市<br>日 中 市<br>日 中 市<br>日 中 市<br>日 中 市<br>日 中 市<br>日 中 市<br>日 中 市<br>日 中 市<br>日 中 市<br>日 中 市<br>日 中 市<br>日 中 市<br>日 中 市<br>日 中 市<br>日 中 市<br>日 中 中 田 中<br>日 中 中<br>日 中 中<br>日 中 中<br>日 中 中<br>日 中 中<br>日 中 中<br>日 中 中<br>日 中 中<br>日 中 中<br>日 中 中<br>日 中<br>日 | 部自 CERNET統一                                                                                                    |                                                                              | を (CARSI)<br>NKI研学平台<br>公网安备 110<br>,<br>,<br>,<br>,<br>,<br>,<br>,<br>,<br>,<br>,<br>,<br>,<br>,                                                                                                    | a<br>110802020460                                                              | 号<br>往<br>知何<br>net<br>.net<br>.ret<br>ork         | <b>今</b> 中 % (           | D 🔮 📼 🐁 🅈 |
| KI作图知创<br>ww.cnki.net<br>i基础始选工業                          | 战略合作伙伴:<br>相关磁接: Shib<br>京 ICP 证 04043<br>建立の構成の                                                                                                    | 清华大学図 +<br>booleth   全<br>31 号网络出版<br>一中 命<br>Contained b<br>nki.net<br>ation to<br>copedAffiliat<br>formation re<br>again at net                                                                                                    | 部   CERNET统-ジ<br>法学术快服(移动版)<br>法学术快服(移动版)<br>法学术快服(移动版)<br>本<br>大<br>全<br>小<br>大<br>大<br>大<br>大<br>大<br>大<br>大<br>大<br>大<br>大<br>大<br>大<br>大                                                                                                    |                                                                              | を (CARSI)<br>NKI研学平台<br>A 网安备 1100<br>,<br>,<br>、<br>、<br>、<br>、<br>、<br>、<br>、<br>、<br>、<br>、<br>、<br>、<br>、                                                                                                    | 10802020460<br>京击前<br>中創<br>Cnki<br>础设施<br>the service:<br>wiledge Netw        | 号<br>往<br>知何<br>.net<br>.エモ<br>ork                 | S                        | D         |

- $\ensuremath{\textcircled{}}$  Ask me again if information to be provided to this service changes
  - I agree that the same information will be sent automatically to this service in the future.
- $\bigcirc$  Do not ask me again
  - I agree that all of my information will be released to any service.

This setting can be revoked at any time with the checkbox on the login page.

Reject Accept

点击 Accept , 进入中国知网资源。

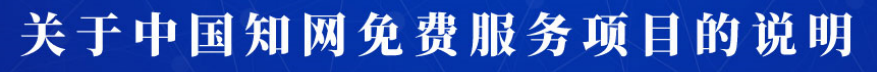

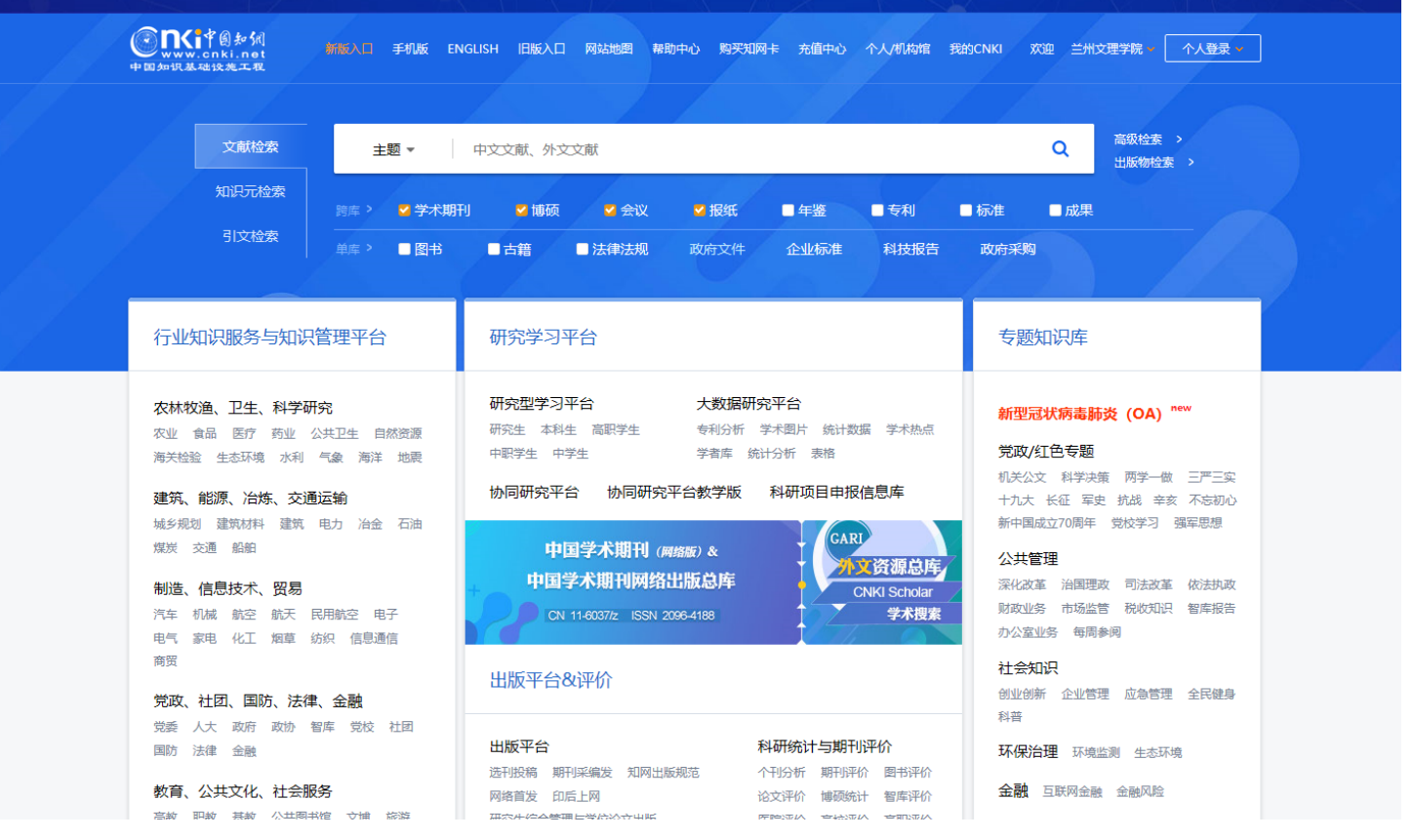

# 信息中心 2020 年 2 月 27 日